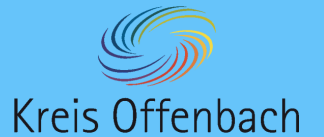

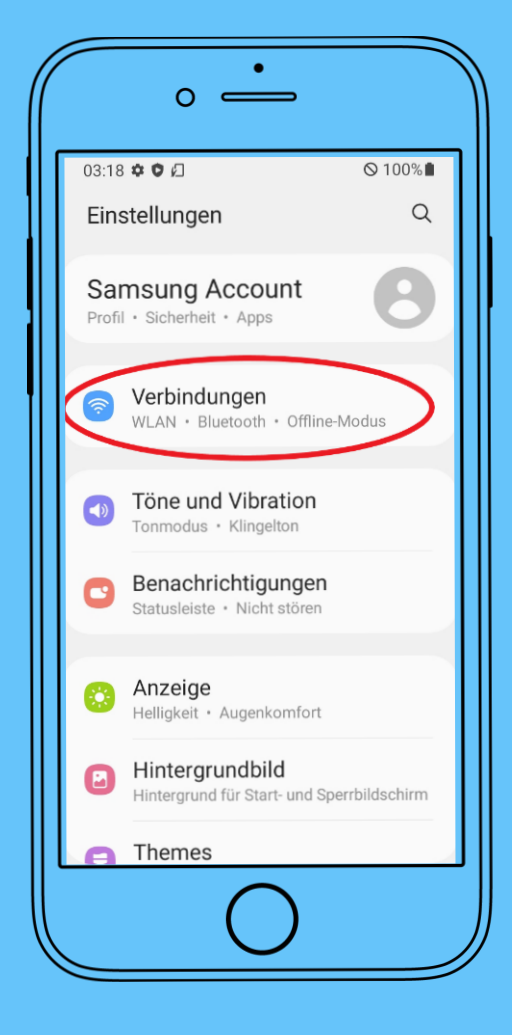

## zufällige MAC-Adresse deaktivieren

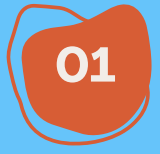

"Einstellungen" mit dem 🔅 - Symbol öffnen.

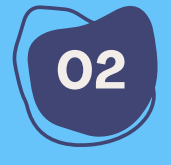

Anschließend "Verbindungen" auswählen.

Unter Verbindungen wird der Punkt "WLAN" angezeigt.

03

04

Auf den Punkt "WLAN" klicken.

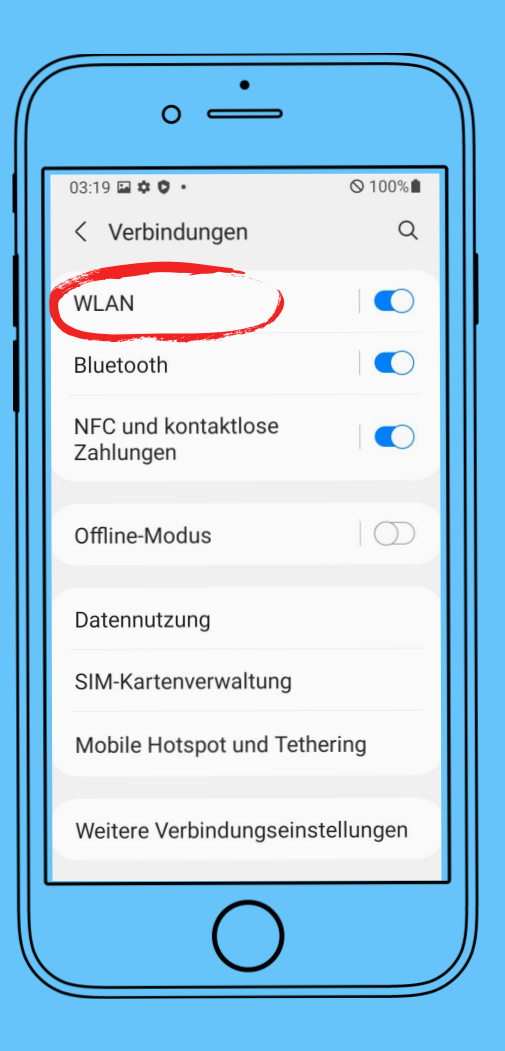

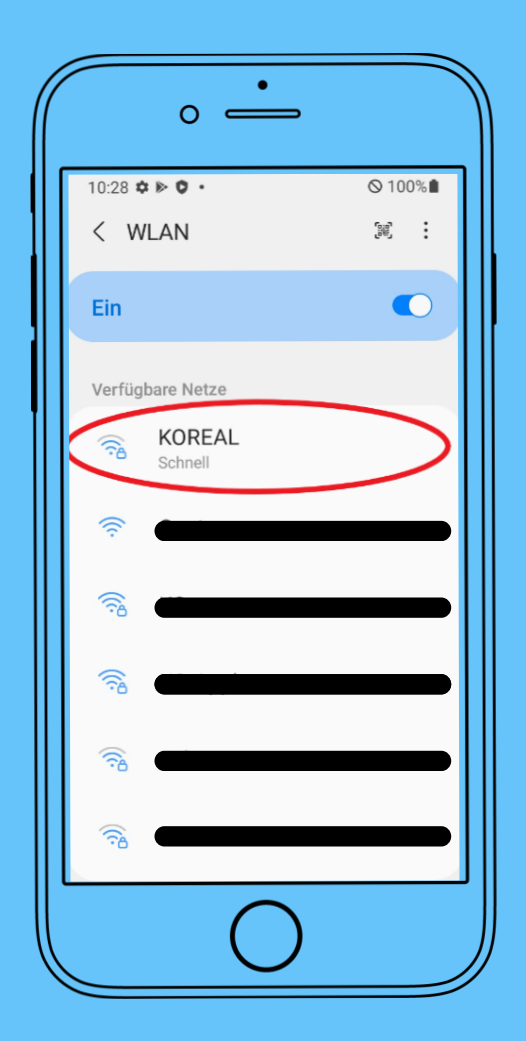

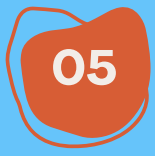

Das Netzwerk "KOREAL" auswählen.

06

Zuerst muss das Passwort eingegeben werden.

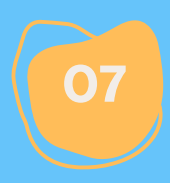

Nach Eingabe des Passworts auf "Erweitert" klicken.

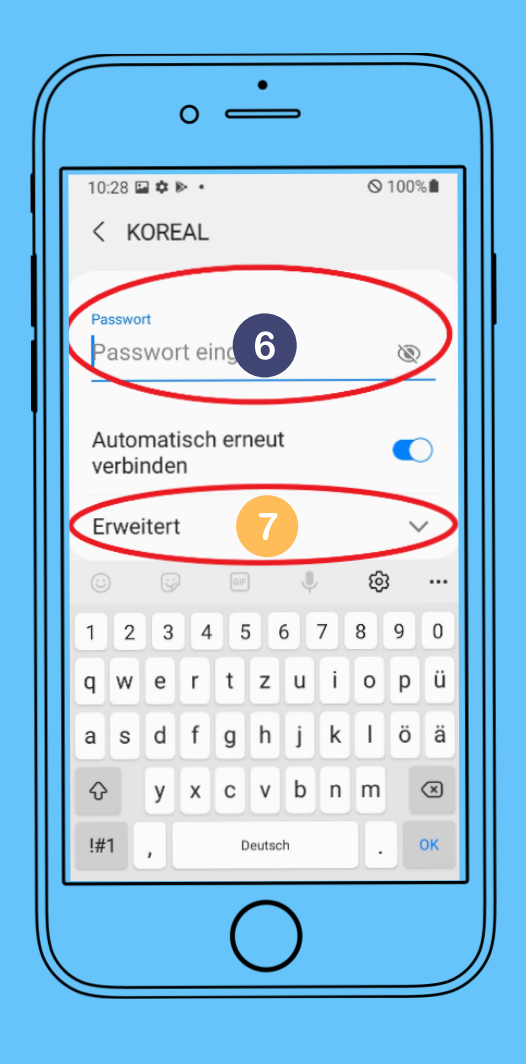

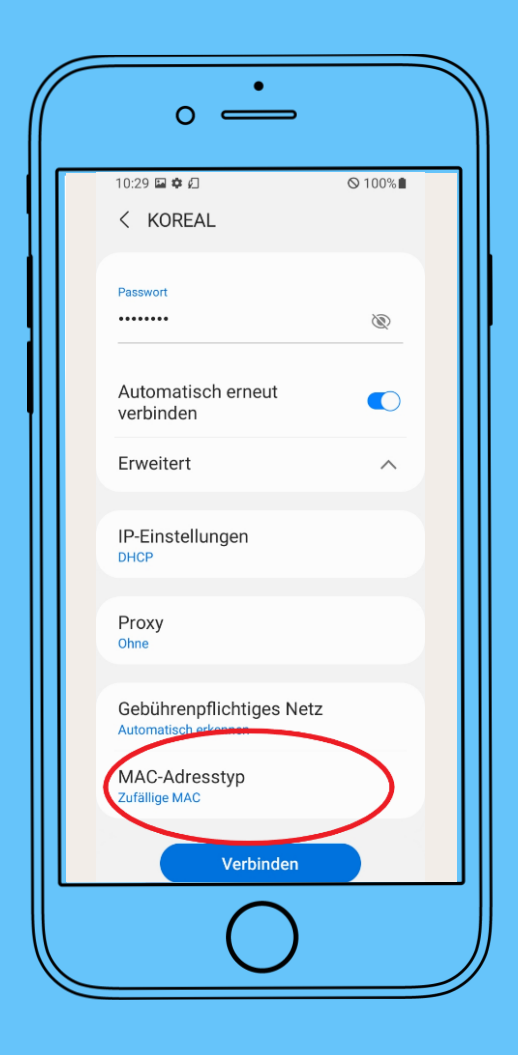

|  | 8 |
|--|---|
|  |   |
|  |   |
|  |   |

Den Punkt "MAC-Adresstyp" auswählen

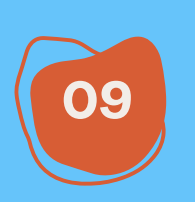

Die MAC muss auf "Telefon-MAC" geändert werden.

| 7                                                | •                               |        |  |
|--------------------------------------------------|---------------------------------|--------|--|
|                                                  | 10:29 🖾 幸 🖉                     | ⊘100%∎ |  |
|                                                  | < KOREAL                        |        |  |
|                                                  | Automatisch erneut<br>verbinden |        |  |
|                                                  | Erweitert                       | ^      |  |
|                                                  | IP-Einstellungen<br>DHCP        |        |  |
|                                                  | Proxy<br>Ohne                   |        |  |
| Gebührenpflichtiges Netz<br>Automatisch erkennen |                                 |        |  |
|                                                  | Zufällige MAC                   |        |  |
| Telefon-MAC 🗸                                    |                                 |        |  |
| Verbinden                                        |                                 |        |  |
|                                                  |                                 |        |  |

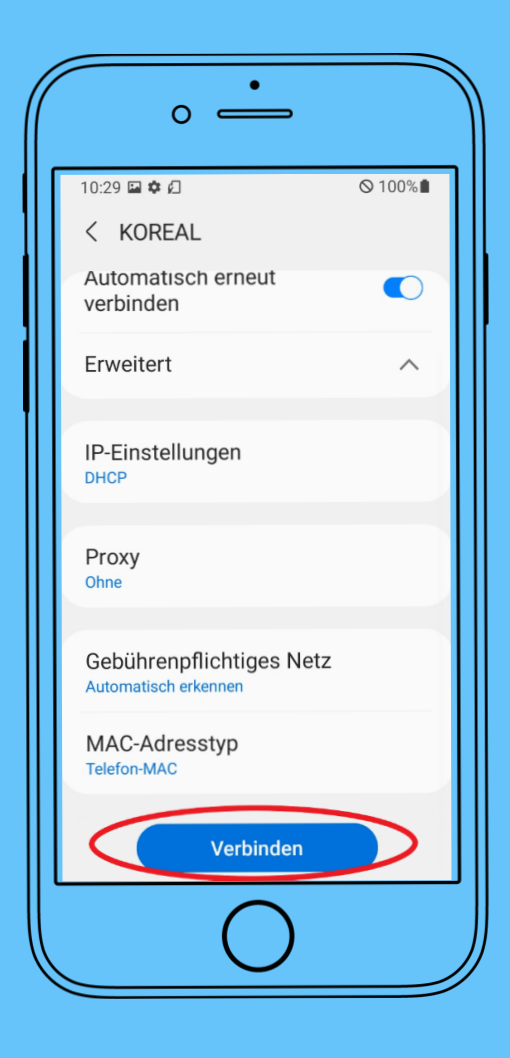

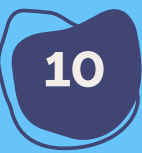

Abschließend auf "Verbinden" klicken.

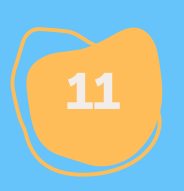

Das Diensthandy ist jetzt mit dem Netzwerk "Koreal" verbunden.

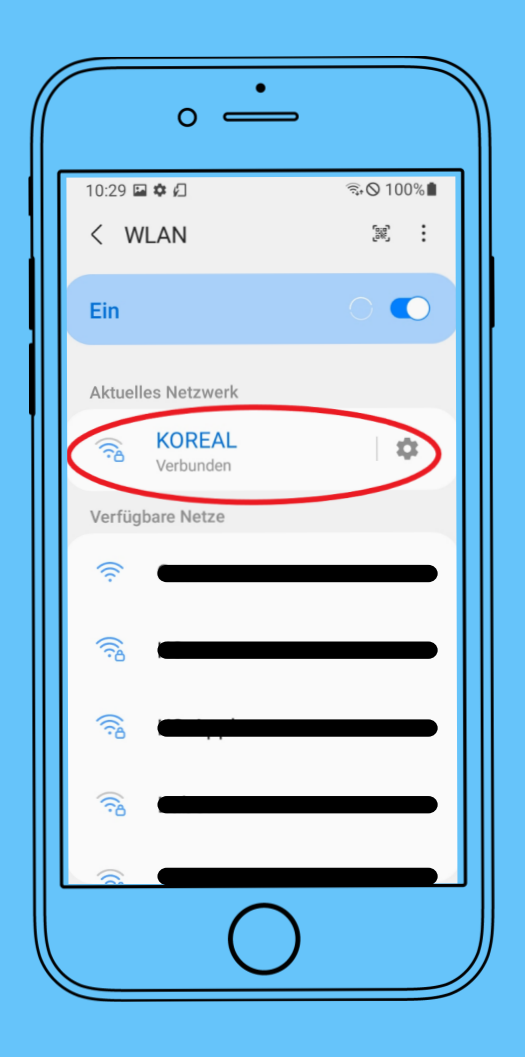